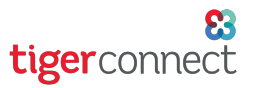

# **TigerConnect Physician Scheduling Mobile App for Schedulers**

The TigerConnect Physician Scheduling app for mobile allows schedulers to make on the fly changes to their organization's schedule, respond to provider requests and navigate between multiple organizations and/or groups.

#### Download and Install the App

Go to the App Store (Apple) or Google Play (Android) and search for TigerConnect Physician Scheduling.

On iOS, tap Get. (You may have to enter your Apple ID and password).

On Android, tap TigerConnect Physician Scheduling then Install. (You may have to enter your Google

#### Log In

Enter your scheduler account username and password to log into TigerConnect Physician Scheduling on iOS or Android.

| tigerschedule           | tigerschedule              |
|-------------------------|----------------------------|
| Log in to TigerSchedule | Log in to TigerSchedule    |
| Enter your username     | johnsmithötigerconnect.com |
|                         | Forgot Password?           |

### Editing the Schedule in the TigerConnect Physician Scheduling Mobile App

Login to the mobile application and tap on the **Group** tab at the bottom of the screen. Tap on a date to see the schedule for that day.

Click on Add to create a new assignment, Edit to change the Job and/or provider assigned or Delete to remove this assignment.

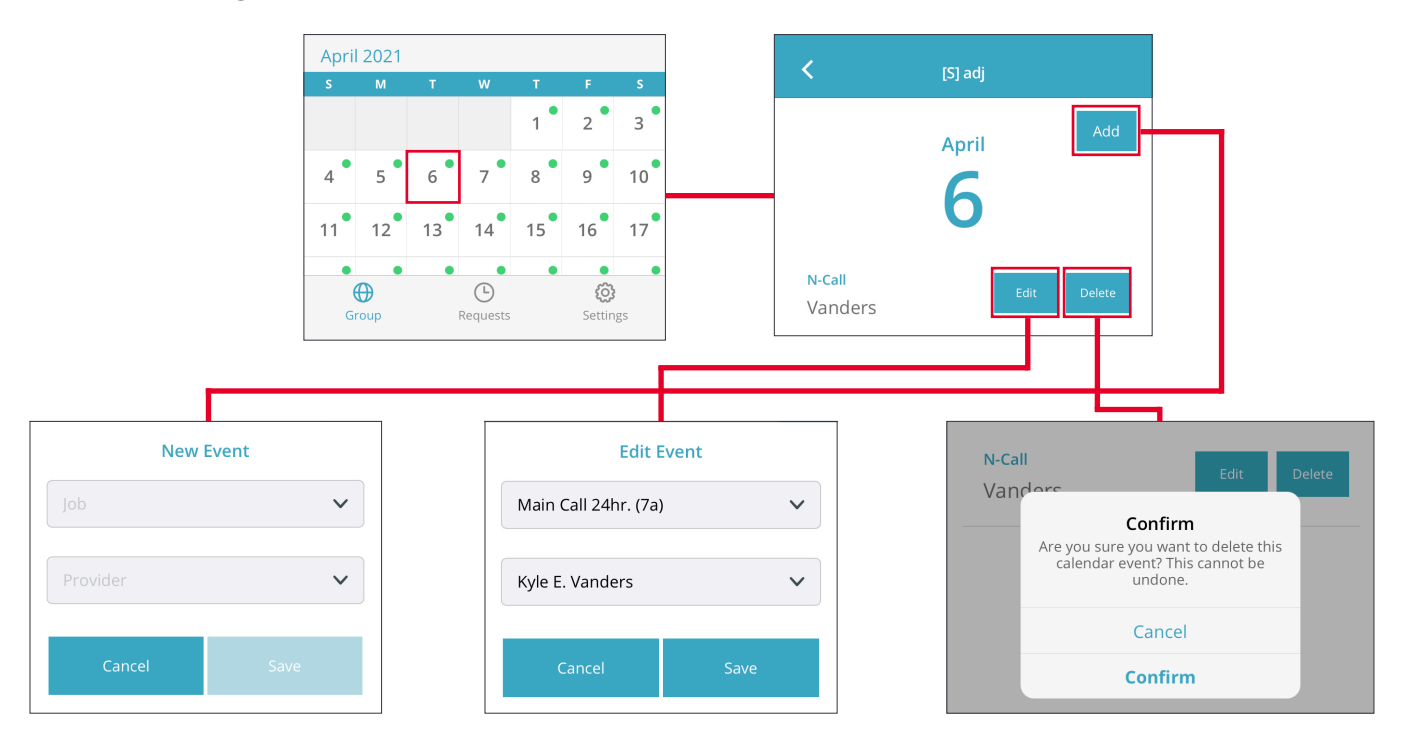

# **TigerConnect Physician Scheduling Mobile App for Schedulers**

### **Responding to Provider Requests**

Tap on the **Requests** tab at the bottom of the screen to see Pending Requests. Tap **Update** next to the provider request you would like to **Approve** or **Deny**, then tap **Confirm** in the pop-menu that appears and then **Save** at the bottom of the screen.

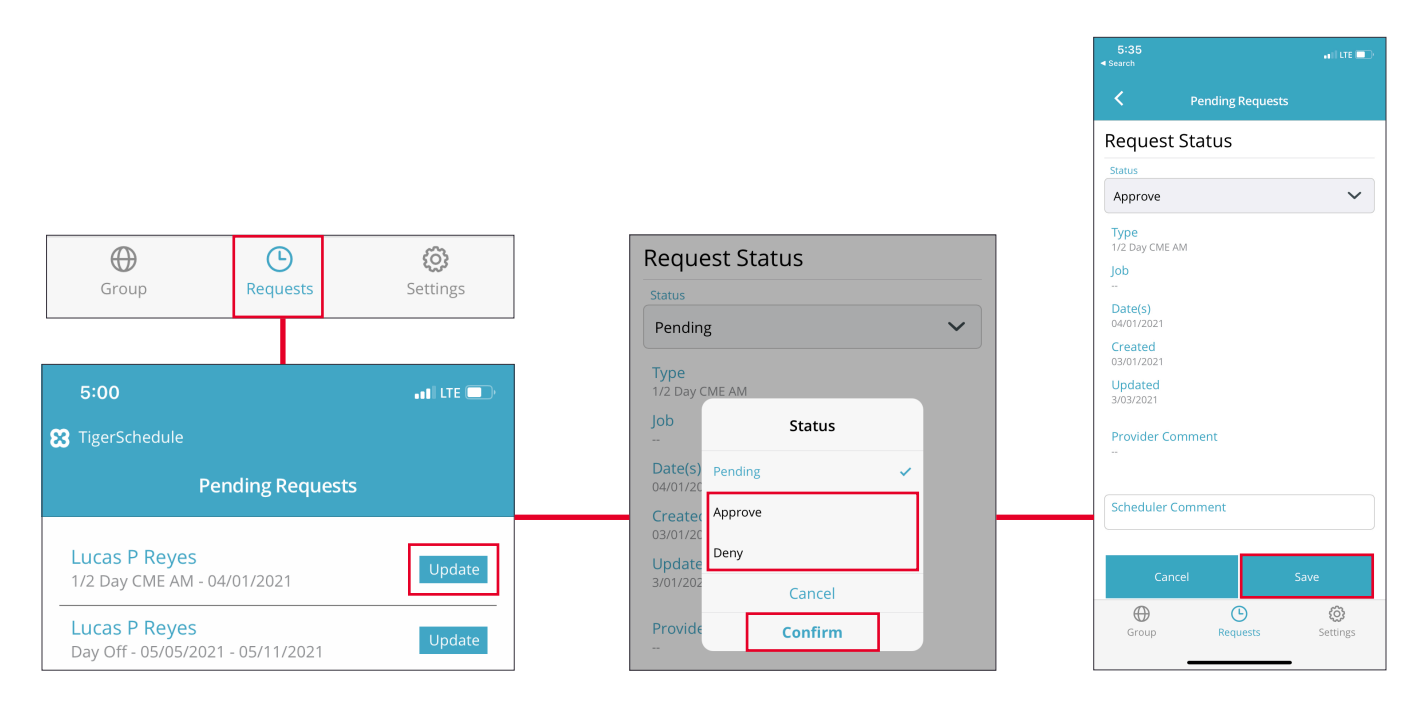

## **Navigating Multiple Organizations**

If you are a scheduler for multiple organizations, or if you are a part of a scheduler as both a scheduler and provider, you can go to **Settings** at the bottom of your screen and tap **Load Schedule** for the calendar you wish to view as a scheduler or provider.

As a scheduler, you can navigate between your organization's different Groups by click on the dropdown menu at the top center of your screen while in the **Groups** tab. The **[S]** in front of Group name indicates scheduler account.

| moscheduler@tigerschedul<br>Organization                | e.com                                                  | :                     | Adjuvant TRAINING Clinic (syste          |
|---------------------------------------------------------|--------------------------------------------------------|-----------------------|------------------------------------------|
| Adjuvant TRAININ<br><sup>iroup</sup><br>Pediatrics      | G Clinic (system)<br><sup>User Type</sup><br>Scheduler |                       | 0 SELECT CALENDAR                        |
| ioprovider@tigerschedule.                               | com                                                    | :                     | z Consultant Group<br>peds               |
| Organization<br>Adjuvant TRAININ<br>Group<br>Pediatrics | G Clinic (system)<br><sup>User Type</sup><br>Provider  |                       | Adjuvant TRAINING Clinic (system)        |
|                                                         | Load Schedule                                          |                       | Adjuvant TRAINING Clinic (system)<br>adj |
| Group                                                   | Requests                                               | <b>CO</b><br>Settings | 5                                        |